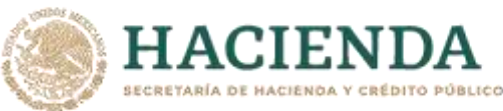

identificar a la empresa solicitante con programa de maquila bajo la modalidad de albergue, a sus partes relacionadas o al residente en el extranjero respecto del cual lleva a cabo sus actividades de maquila bajo la modalidad de albergue.

- Para los efectos de esta ficha de trámite, se considerará controladora de último nivel del grupo al que pertenece la empresa solicitante con programa de maquila bajo la modalidad de albergue a aquella entidad o figura jurídica que no sea subsidiaria de otra empresa y que se encuentre obligada a elaborar, presentar y revelar estados financieros consolidados en los términos de las normas de información financiera.
- Para los efectos de esta ficha de trámite, cuando se utiliza el término partes relacionadas se refiere a las definidas en el artículo 179 de la Ley del ISR.
- No se considerará que la autoridad fiscal ejerce las facultades de comprobación cuando lleve a cabo un análisis funcional, en el domicilio fiscal del interesado.
- El costo del trámite es variable, conforme al artículo 53-G de la Ley Federal de Derechos vigente.

## Fundamento jurídico

Artículos: 18, 18-A, 19, 34-A, 37, 134 del CFF; 27, 76, 179, 180, 183, 183-Bis de la LISR; 53-G de la LFD; Reglas 1.6., 2.1.7., 2.11.8., 3.9.1.5. y 3.20.8. de la RMF.

|     | 146/                                           | virus SARS-CoV2    |                                                           |                   |                                                                |                               |  |  |  |
|-----|------------------------------------------------|--------------------|-----------------------------------------------------------|-------------------|----------------------------------------------------------------|-------------------------------|--|--|--|
| Trá | mite                                           | $\bullet$          | De                                                        | scripción del tr  | ámite o servicio                                               | Monto                         |  |  |  |
| Ser | vicio                                          | 0                  | Las donatarias a                                          | Gratuito          |                                                                |                               |  |  |  |
|     |                                                |                    | corresponda a la asistencia médica, rehabilitación o bien |                   |                                                                | O Pago de                     |  |  |  |
|     |                                                |                    | cuente con la a                                           | utorización par   | a apoyar económicamente a                                      | derechos                      |  |  |  |
|     |                                                |                    | otra organizac                                            | ión civil o fi    | deicomiso autorizado, que                                      | Costo:                        |  |  |  |
|     |                                                |                    | recibieron u oto                                          | rgaron donativo   | os destinados para atender las                                 |                               |  |  |  |
|     |                                                |                    | contingencias                                             | ocasionadas co    | on motivo de la pandemia                                       |                               |  |  |  |
|     |                                                |                    | derivada del co                                           | oronavirus COV    | ID-19, deberán presentar los                                   |                               |  |  |  |
|     |                                                |                    | informes de trai                                          | nsparencia a tra  | vés del programa electrónico                                   |                               |  |  |  |
|     | - • (                                          |                    | que para tal efe                                          | cto esté a su dis | posición en el Portal del SAT.                                 |                               |  |  |  |
| ć   | Quién                                          | puede s            | olicitar el trámit                                        | e o servicio?     | ¿Cuándo se p                                                   | resenta?                      |  |  |  |
| a)  | Orgar                                          | nizacione          | s civiles y                                               | tideicomisos      | A más tardar en los siguiente                                  | s plazos:                     |  |  |  |
|     | autori                                         | zados en           | el ejercicio que s                                        | se declara para   |                                                                |                               |  |  |  |
|     | recibi                                         | r donativ          | os deducibles de                                          | ISR.              | Primer declaración informa                                     | tiva a partir dei <b>i de</b> |  |  |  |
| р)  | Perso                                          | nas Mora           | ales con fines n                                          | o lucrativos y    | enero de 2021 a 31 de enero                                    | 2021.                         |  |  |  |
|     | Fideicomisos a los que se les haya revocado o  |                    |                                                           | aya revocado o    | Conversione de eleversióne informativa e martir del 1 de       |                               |  |  |  |
|     | no se les haya renovado la autorización por el |                    |                                                           |                   | Segunda declaración informativa a partir del I de              |                               |  |  |  |
|     | incumplimiento de la obligación de poner a     |                    |                                                           |                   | abril de 2021 à 30 de abril 2021.                              |                               |  |  |  |
|     | disposicion del publico en general la          |                    |                                                           |                   | Tercera declaración informativa a partir del <b>1 de julio</b> |                               |  |  |  |
|     | Información relativa al património, uso o      |                    |                                                           | recibidos v       | de 2021 a 31 de julio 2021.                                    |                               |  |  |  |
|     | activi                                         | hades c            | los donativos<br>lestinadas a i                           | nfluir en la      | de 2021 à 51 de juilo 2021.                                    |                               |  |  |  |
|     |                                                | ación <sup>.</sup> |                                                           |                   |                                                                |                               |  |  |  |
| c)  | Perso                                          | nas Mori           | ales con fines n                                          | o lucrativos v    |                                                                |                               |  |  |  |
| 0)  | Fideic                                         | comisos            | que la vige                                               | ncia de su        |                                                                |                               |  |  |  |
|     | autori                                         | zación pa          | ara recibir donati                                        | vos deducibles    |                                                                |                               |  |  |  |
|     | en tér                                         | minos de           | e la Ley de ISR, ha                                       | ya concluido y    |                                                                |                               |  |  |  |
|     | no se                                          | haya obt           | tenido nuevamer                                           | ite o renovado    |                                                                |                               |  |  |  |
|     | dentr                                          | o del plaz         | zo de doce meses                                          |                   |                                                                |                               |  |  |  |
| d)  | Orgar                                          | nizacione          | s civiles y fide                                          | icomisos que      |                                                                |                               |  |  |  |
|     | cuent                                          | en con             | autorización                                              | para recibir      |                                                                |                               |  |  |  |
|     | donat                                          | ivos ded           | ucibles que hay                                           | an presentado     |                                                                |                               |  |  |  |
|     | ante e                                         | el Portal d        | lel SAT el aviso de                                       | suspensión de     |                                                                |                               |  |  |  |
|     | activio                                        | dades a q          | que se refiere la fi                                      | cha de trámite    |                                                                |                               |  |  |  |
|     | 169/CI                                         | F "Aviso           | de suspensión                                             | de actividades    |                                                                |                               |  |  |  |
|     | de pe                                          | rsonas m           | orales".                                                  |                   |                                                                |                               |  |  |  |

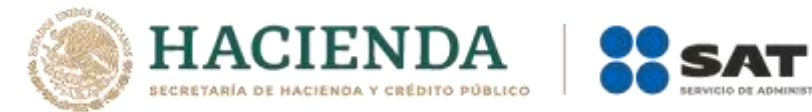

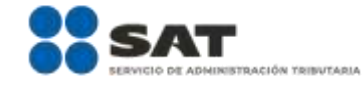

| ¿Dónde puedo presentarlo?                                                                                               | En el Portal del SAT                                                                                                    |  |  |  |  |  |  |  |
|----------------------------------------------------------------------------------------------------|----------------------------------------------------------------------------------------------------|--|--|--|--|--|--|--|
|                                                                                                    | https://www.sat.gob.mx/tramites/66185/presenta-                                                                                   |  |  |  |  |  |  |  |
|                                                                                                    | declaracion-informativa-de-donativos-recibidos-para-                                                                              |  |  |  |  |  |  |  |
|                                                                                                    | mitigar-y-combatir-el-virus-sars-cov2                                                                                             |  |  |  |  |  |  |  |
| INFORMACIÓN PARA REALIZAR EL TRÁMITE O SERVICIO                                                                         |                                                                                                    |  |  |  |  |  |  |  |
| ¿Qué tengo que hacer para realizar el trámite o servicio?                                                               |                                                                                                    |  |  |  |  |  |  |  |
| En el Portal del SAT:                                                                                                   |                                                                                                    |  |  |  |  |  |  |  |
| <ol> <li>Ingresa en la liga del apartado de ¿Dónde puedo presentarlo? / Iniciar</li> </ol>                              |                                                                                                    |  |  |  |  |  |  |  |
| 2. Registra el RFC de la organización civil o fideicomiso y la <b>Contraseña o e.firma</b> y elige <b>Enviar</b> .      |                                                                                                    |  |  |  |  |  |  |  |
| 3. Selecciona Transparencia / COVID 2020 / Siguiente.                                                                   |                                                                                                    |  |  |  |  |  |  |  |
| 4. En Aportaciones patrimoniales, debes señalar si realizaste alguna contribución de tu patrimonio                      |                                                                                                    |  |  |  |  |  |  |  |
| para atender la eventualidad; de ser negativo selecciona <b>No</b> , de ser afirmativo selecciona <b>Si / Agregar</b> , |                                                                                                    |  |  |  |  |  |  |  |
| elige el <b>Tipo de recurso</b> y captura el <b>r</b>                                                                   | nonto aportado; de tratarse de Aportación en especie, captura                                                                     |  |  |  |  |  |  |  |
| E En Denstives / Detalle de denstive                                                                                    | onsta de la cantidad y tipo de bien y elige <b>Guardar</b> .                                                                      |  |  |  |  |  |  |  |
| 5. El Dollacivos / Decale de dollacivo<br>recibiste donativos en efectivo para                                          | atender la eventualidad, de ser negative selecciona No. de ser                                                                    |  |  |  |  |  |  |  |
| afirmativo selecciona <b>Si / Agregar</b> y c                                                                           | cantura la siguiente información:                                                                                                 |  |  |  |  |  |  |  |
| País de origen                                                                                                    |                                                                                                    |  |  |  |  |  |  |  |
| Origen de recurso                                                                                                    |                                                                                                    |  |  |  |  |  |  |  |
| Monto.                                                                                                    |                                                                                                    |  |  |  |  |  |  |  |
| BEC del donante (Si lo conoces) El l                                                                                    | Registro Federal de Contribuyente, está integrado de 12 dígitos                                                                   |  |  |  |  |  |  |  |
| para persona moral v 13 para perso                                                                                      | na física. *En caso de no conocer el RFC del donante, deberás                                                                     |  |  |  |  |  |  |  |
| seleccionar el recuadro de "Sin dato                                                                                    | us".                                                                                                    |  |  |  |  |  |  |  |
| • En caso de conocer el RFC del don                                                                                     | ante deberás de indicarlo en el apartado de RFC del Donante,                                                                      |  |  |  |  |  |  |  |
| por lo que se desplegará el non                                                                                         | nbre, denominación o razón social correspondiente al RFC                                                                          |  |  |  |  |  |  |  |
| capturado. *Nota: se debe capturar                                                                                      | el RFC correcto del donante.                                                                                                    |  |  |  |  |  |  |  |
| En caso de haber recibido donativos                                                                                     | por parte del extranjero selecciona el país de donde recibiste el                                                                 |  |  |  |  |  |  |  |
| donativo y especifica si fue de una pe                                                                                  | ersona física o una persona moral, selecciona Guardar.                                                                            |  |  |  |  |  |  |  |
| 6. En Donativos / Detalle de donativos                                                                                  | relacionados en especie, recibidos en el periodo especifica si                                                                    |  |  |  |  |  |  |  |
| recibiste donativos en especie para                                                                                     | atender la eventualidad, de ser negativo selecciona No, de ser                                                                    |  |  |  |  |  |  |  |
| afirmativo selecciona Si/ Agregar y captura la siguiente información:                                                   |                                                                                                    |  |  |  |  |  |  |  |
| • País de origen.                                                                                                    |                                                                                                    |  |  |  |  |  |  |  |
| • Origen de recurso.                                                                                                    |                                                                                                    |  |  |  |  |  |  |  |
| • Monto.                                                                                                    |                                                                                                    |  |  |  |  |  |  |  |
| • Cantidad.                                                                                                    |                                                                                                    |  |  |  |  |  |  |  |
| <ul> <li>Descripción.</li> <li>DEC del departe (Si la conocee) *En</li> </ul>                                           | casa da na conacar al DEC dal donanta, debarás salassianar al                                                                     |  |  |  |  |  |  |  |
| • RFC del donante (Si lo conoces) En                                                                                    | caso de ho conocer el RFC del donante, deberas seleccionar el                                                                     |  |  |  |  |  |  |  |
| En caso de baber recibido donativos                                                                                     | nor narte del extraniero selecciona el naís de donde recibiste el                                                                 |  |  |  |  |  |  |  |
| donativo v especifica si fue de una pe                                                                                  | por purce del extranjero seleccióna el puís de donde recibiste el<br>prsona física o una persona moral, selecciona <b>Guardar</b> |  |  |  |  |  |  |  |
| 7. En Destinos v Beneficiarios / ; Desti                                                                                | naste donativos al sector público, en apovo a la eventualidad?                                                                    |  |  |  |  |  |  |  |
| debes señalar si destinaste donativos                                                                                   | a dicho sector, de ser negativo selecciona <b>No</b> , en cambio, de ser                                                          |  |  |  |  |  |  |  |
| afirmativo, selecciona <b>Si / Agregar</b> , ca                                                                         | aptura los siguientes datos y selecciona <b>Guardar</b> :                                                                         |  |  |  |  |  |  |  |
| • Orden de gobierno.                                                                                                    |                                                                                                    |  |  |  |  |  |  |  |
| • Entidad federativa.                                                                                                   |                                                                                                    |  |  |  |  |  |  |  |
| • Municipio / Alcaldía                                                                                                  |                                                                                                    |  |  |  |  |  |  |  |
| • Destino.                                                                                                    |                                                                                                    |  |  |  |  |  |  |  |
| • Uso específico.                                                                                                    |                                                                                                    |  |  |  |  |  |  |  |
| • Especifique.                                                                                                    |                                                                                                    |  |  |  |  |  |  |  |
| • RFC.                                                                                                    |                                                                                                    |  |  |  |  |  |  |  |
| • Denominación o razón social.                                                                                          |                                                                                                    |  |  |  |  |  |  |  |
| <ul> <li>Monto en efectivo.</li> </ul>                                                                                  |                                                                                                    |  |  |  |  |  |  |  |
| <ul> <li>Monto en especie.</li> </ul>                                                                                   |                                                                                                    |  |  |  |  |  |  |  |
| 8. En ¿Destinaste donativos a <u>donatar</u>                                                                            | <b>ias autorizadas, en apoyo a la eventualidad?</b> debes señalar si                                                              |  |  |  |  |  |  |  |
| destinaste donativos a alguna donata                                                                                    | aria autorizada, de ser negativo selecciona <b>No</b> , en cambio, de ser                                                         |  |  |  |  |  |  |  |
| afirmativo, selecciona <b>Si / Agregar</b> , ca                                                                         | aptura los siguientes datos y selecciona <b>Guardar</b> :                                                                         |  |  |  |  |  |  |  |

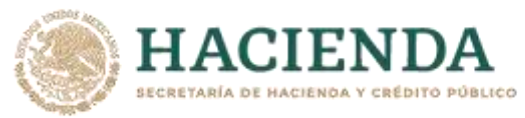

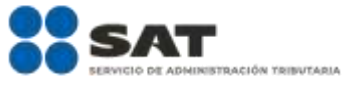

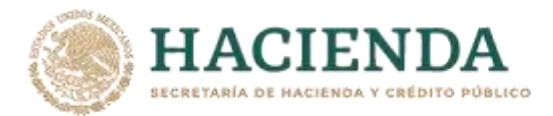

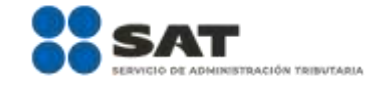

|   | Información adicional               |   |             |         |          |    |     |         |       |   |
|---|-------------------------------------|---|-------------|---------|----------|----|-----|---------|-------|---|
|   |                                     |   | oficinas de | el SAT. |          |    |     |         |       |   |
| ٠ | Vía Chat: <u>http://chatsat.mx/</u> | ٠ | Teléfonos   | rojos   | ubicados | en | las | Aduanas | y las | ; |

## Información adicional

- Los periodos a informar de los donativos recibidos o entregados para mitigar y combatir el virus SARS-CoV2 son los siguientes:
  - a) Primera y segunda declaración informativa. El periodo comprendido del 30 de marzo de 2020, fecha en la que se declaró como emergencia sanitaria por causa de fuerza mayor, a la epidemia de enfermedad generada por el virus SARS-CoV2 (COVID-19) al 31 de diciembre de 2020
  - b) Tercera declaración informativa. El periodo comprendido del 1 de enero al 30 de junio de 2021.
- La declaración informativa que presenten las donatarias autorizadas serán definitivas y sólo se podrán modificar por la donataria autorizada hasta en una ocasión.
- La modificación de la declaración se efectuará mediante la presentación de declaración que sustituya a la anterior, teniendo como definitiva ésta, debiendo contener todos los datos que requiera la declaración aun cuando sólo se modifique alguno de ellos y dentro del mismo periodo del informe que se está presentando.
- La documentación soporte del apoyo entregado, deberá incorporarse como parte de la documentación que se entregue en la declaración anual de transparencia que se presenta en términos de la ficha de trámite 19/ISR "Declaración informativa para garantizar la transparencia del patrimonio, así como el uso y destino de los donativos recibidos y actividades destinadas a influir en la legislación", contenida en el Anexo 1-A.

Fundamento Jurídico

Arts. 82, fracción VI Ley del ISR; Regla 3.10.28 RMF.

| 151/ISR Aviso para desvirtuar la o las causales que dieron origen al inicio del procedimiento de<br>revocación de la autorización para operar como emisor autorizado de monederos electrónicos<br>utilizados en la adquisición de combustibles para vehículos marítimos, aéreos y terrestres                                                                                                    |                            |                                              |                                 |                                                                                                    |                                                                                                    |  |  |  |
|----------------------------------------------------------------------------------------------------|----------------------------|----------------------------------------------|---------------------------------|----------------------------------------------------------------------------------------------------|----------------------------------------------------------------------------------------------------|--|--|--|
| Trámite                                                                                                    | Descripe                   | ción del trán                                | nite                            | e o servicio                                                                                                    | Monto                                                                                               |  |  |  |
| Servicio                                                                                                    | Envía los documentos,      | registros e información que consideres       |                                 |                                                                                                    | Gratuito                                                                                            |  |  |  |
|                                                                                                    | adecuados para desvirt     | uar la o las causales de revocación que      |                                 |                                                                                                    | O Pago de derechos                                                                                  |  |  |  |
|                                                                                                    | dieron origen al inicio    | del procedimiento de revocación de la        |                                 |                                                                                                    | Costo:                                                                                              |  |  |  |
|                                                                                                    | ue cuentas                 | ра                                           | ara operar como emisor          |                                                                                                    |                                                                                                    |  |  |  |
|                                                                                                    | autorizado de moneder      | os electrónicos utilizados en la adquisición |                                 |                                                                                                    |                                                                                                    |  |  |  |
|                                                                                                    | de combustibles para ve    | ehículos mar                                 | ítin                            | nos, aéreos y terrestres, así                                                                                                    |                                                                                                    |  |  |  |
|                                                                                                    | como para manifestar lo    | o que a tu de                                | rec                             | ho convenga.                                                                                                    |                                                                                                    |  |  |  |
| ¿Quién pue                                                                                                    | ede solicitar el trámite o | servicio?                                    |                                 | ¿Cuándo se pr                                                                                                    | esenta?                                                                                             |  |  |  |
| <ul> <li>Los emisores autorizados para emitir monederos electrónicos utilizados en la adquisición de combustibles para vehículos marítimos, aéreos y terrestres a los que:</li> <li>Se les haya notificado el oficio a través del cual la Administración General Jurídica da inicio al procedimiento a que se refiere la regla 3.3.1.38. fracción I de la RMF.</li> <li>Y a los que, posteriormente:</li> <li>Se les haya notificado el resultado de la valoración efectuada a los documentos, registros e información presentados en términos de la regla 3.3.1.38., fracción I de la RMF.</li> </ul> |                            |                                              | •                               | Dentro de los 10 días hábiles siguientes a aquel<br>en que surta efectos la notificación del oficio a<br>través del cual la Administración General<br>Jurídica da inicio al procedimiento a que se<br>refiere la regla 3.3.1.38. fracción I de la RMF.<br>Dentro de los 5 días hábiles siguientes a la<br>notificación del resultado de la valoración<br>efectuada a los documentos, registros e<br>información presentados en términos de la regla<br>3.3.1.38., fracción I de la RMF. |                                                                                                    |  |  |  |
| ¿Dónde puedo presentarlo? En forma<br>En la Ofic<br>ubicada en<br>Colonia Gu<br>México., en                                                                                                    |                            |                                              | res<br>lía<br>Ave<br>erre<br>un | <b>encial:</b><br>de Partes de la Administra<br>enida Hidalgo, Número 77, I<br>ero, Alcaldía Cuauhtémoc,<br>horario de lunes a viernes d                                                                                                    | ación General Jurídica,<br>Módulo VI, Planta Baja,<br>C.P. 06300, Ciudad de<br>le 8:00 a 14:30 hrs. |  |  |  |